# **Tutorial de Inscrição**

#### C ▲ Seguro https://acesso.unasus.gov.br/acesso/

Acesso UNA-SUS

 $\leftrightarrow$ 

#### O BRASIL Acesso à Informação

Cadadua as availa

#### Precisa de Ajuda? ?

#### Página Inicial

UNA-SUS

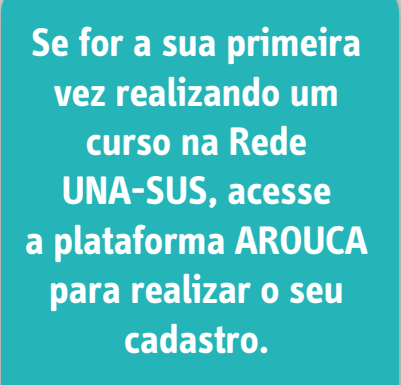

\*Não esqueça de conferir os seus dados antes de confirmar o cadastro.

| CPF                             |                         |
|---------------------------------|-------------------------|
| 1                               | ]                       |
| Nome Completo                   |                         |
| Seu nome conforme o documento d | le identificação.       |
| E-Mail Pessoal                  | * Confirmação de E-Mail |
| Utilize apenas e-mail pessoal.  |                         |
| Senha                           | * Confirmação de Senha  |
| Mínimo 6 caractéres.            |                         |
| Código de Verificação           |                         |
| aldi                            |                         |
| A                               |                         |
| Não consegue ler? Clique aqui   |                         |

UNA-SUS

Ռաղ

FIOCRUZ

# Precisa de ajuda?

| -          | 1992 - 1992 - 1993 - 1993 - 1993 - 1993 - 1993 - 1993 - 1993 - 1993 - 1993 - 1993 - 1993 - 1993 - 1993 - 1993 - | 121212 1212       | Con Contra |         |  |
|------------|----------------------------------------------------------------------------------------------------|-------------------|------------|---------|--|
| -squeceu a | a sua                                                                                                    | senna             | de         | acesso7 |  |
|            |                                                                                                    | o o i i i i i i i | ~~         | 400000. |  |

Caso tenha esquecido a sua senha de acesso, acesse esta opção.

#### Acessar

Não recebeu o e-mail de ativação do cadastro?

Caso não tenha recebido o e-mail de ativação do seu cadastro, acesse esta opção.

#### Acessai

Deseja atualizar seu cadastro?

Entre no sistema de Acesso para alterar seus dados cadastrais.

Acessar

Suporte Técnico

Para contatar o suporte técnico, acesse esta opção.

Acessar

Secretaria de

Ministério da Gestão do Trabalho e da Saude Educação na Saúde

Caso já tenha realizado o cadastro na plataforma AROUCA, você pode realizar a inscrição nos cursos direto na plataforma Moodle da **UNA-SUS/UFMA** 

S. 10. 10

\*Veja o tutorial a partir da página 10

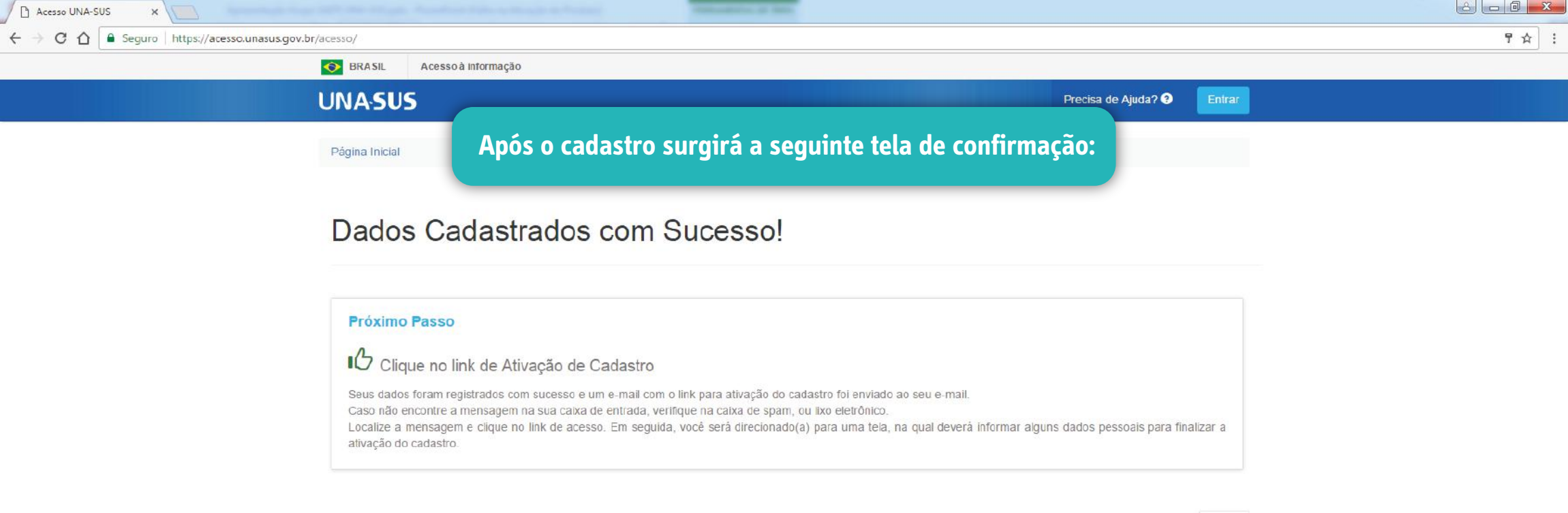

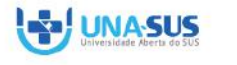

h-h

FIOCRUZ

Secretaria de Gestão do Trabalho e da Educação na Saúde

Ministério da **Saúde**  Voltar

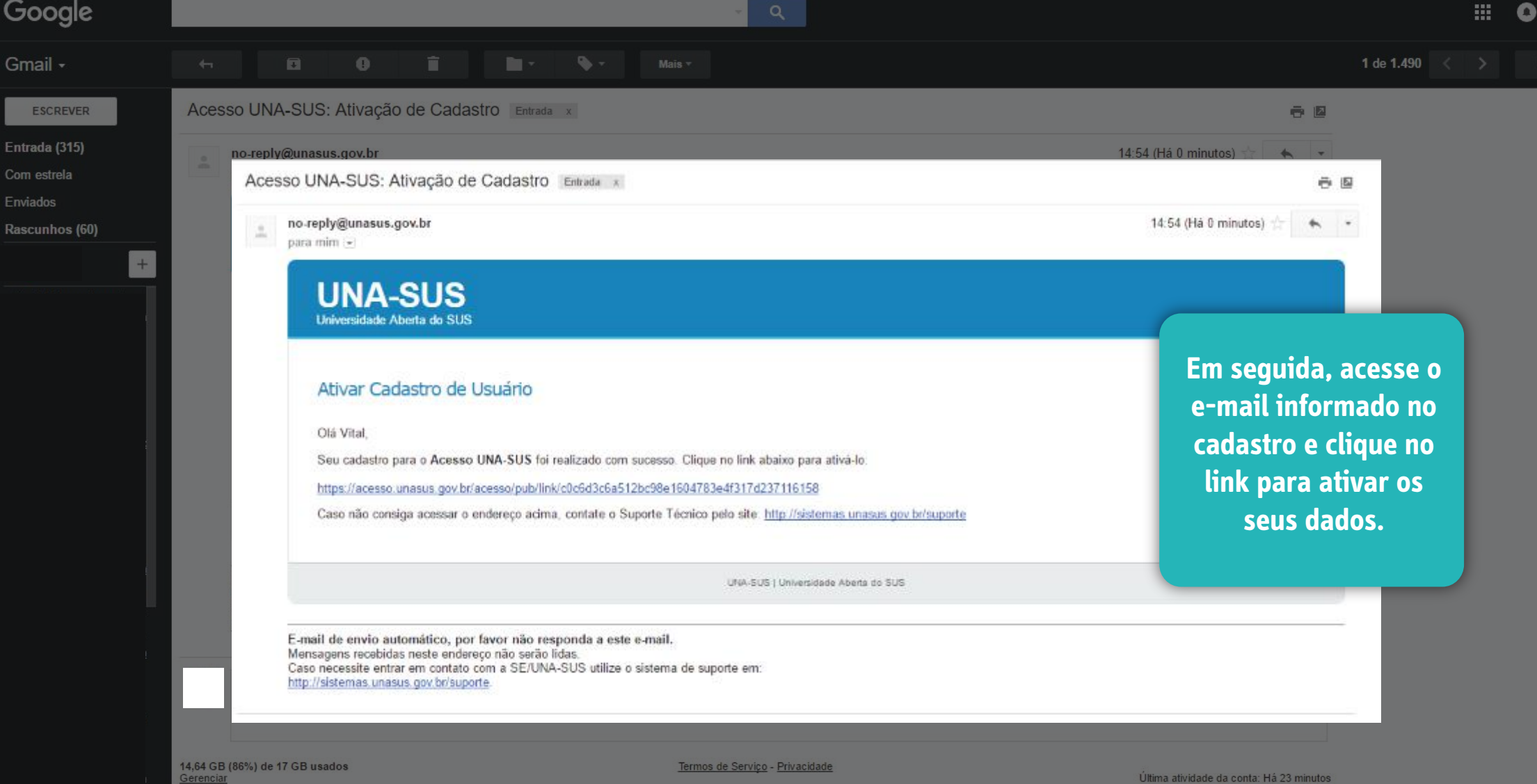

atividade da conta: Há 23 minutos Detalhes

Precisa de Ajuda? ?

Prosseguir >

para prosseguir.

# **UNA-SUS**

S BRASIL

Página Inicial / Ativação de Cadastro

# Ativação de Cadastro

Falta pouco para ativar o seu cadastro. Para isso, siga o passo a passo abaixo.

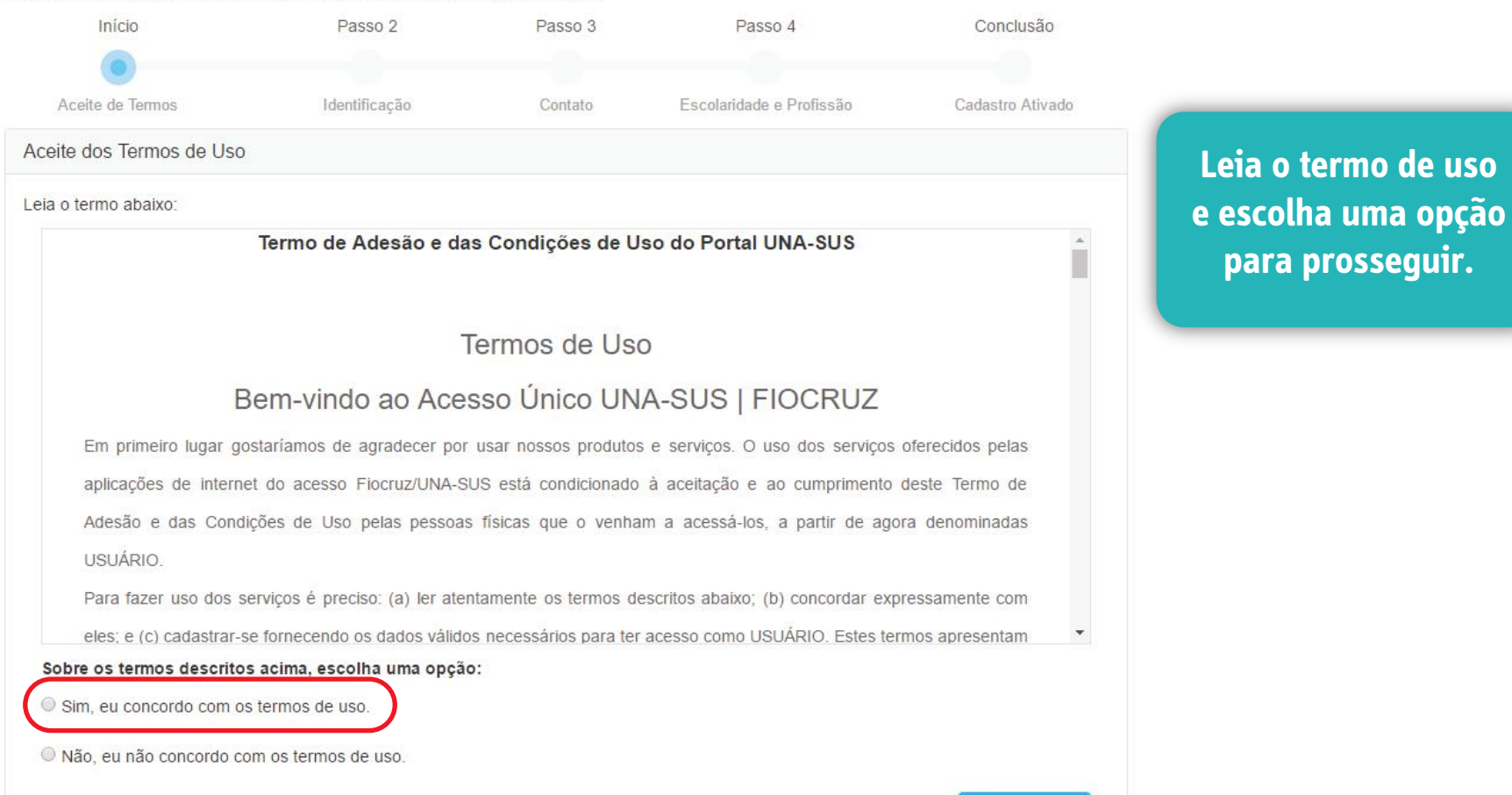

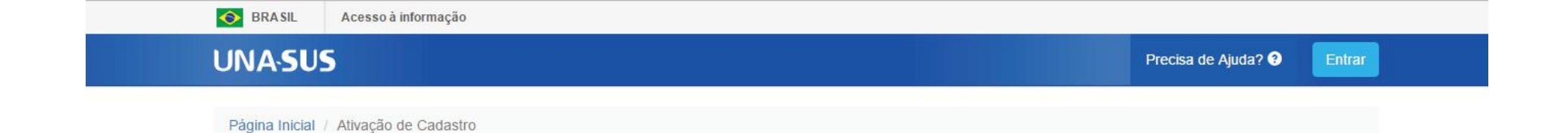

| Ativação | de | Cadastro |
|----------|----|----------|
|----------|----|----------|

Falta pouco para ativar o seu cadastro. Para isso, siga o passo a passo abaixo.

| Início                | Passo 2       | Passo 3 | Passo 4                        | Conclusão        |
|-----------------------|---------------|---------|--------------------------------|------------------|
| 0                     |               |         |                                |                  |
| Aceite de Termos      | Identificação | Contato | Escolaridade e Profissão       | Cadastro Ativado |
| Identificação         |               |         |                                |                  |
| * CPF                 |               |         |                                |                  |
|                       |               |         |                                |                  |
| * Nome Civil Completo |               |         | Desejo usar um nome social     |                  |
| * Data de Nascimento  |               | * S     | exo                            |                  |
| DD/MM/AAAA            |               |         | Selecione uma opção            | •                |
| * Cor/Raça Declarada  |               | * E     | stado Civil                    |                  |
| Selecione uma opção   |               | •       | Selecione uma opção            | •                |
| * País de Origem      |               | * C     | idade de Nascimento            |                  |
| Selecione uma opção   |               | •       | Digite para buscar o município |                  |
| < Voltar              |               |         |                                | Prosseguir 🗲     |

Agora preencha todos os dados solicitados nas telas seguintes.

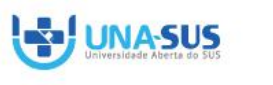

1mg

FIOCRUZ

Ministério da **Saúde** 

# Ativação de Cadastro

Falta pouco para ativar o seu cadastro. Para isso, siga o passo a passo abaixo.

| Início                       | Passo 2       | Passo 3 | Passo 4                             | Conclusão        |
|------------------------------|---------------|---------|-------------------------------------|------------------|
| •                            | •             |         |                                     |                  |
| Aceite de Termos             | Identificação | Contato | Escolaridade e Profissão            | Cadastro Ativado |
| Contato                      |               |         |                                     |                  |
| * E-Mail Principal           |               | E-Mai   | il Alternativo                      |                  |
|                              |               |         |                                     |                  |
| * País Residente             |               | * CEP   | Residencial                         |                  |
| Selecione uma opção          |               | T       |                                     | <b>Q</b> Buscar  |
| * Logradouro                 |               |         | Número                              |                  |
| Complemento                  |               |         | * Bairro                            |                  |
| * Município                  |               |         |                                     |                  |
| Digite para buscar o municíp | pio           |         |                                     |                  |
| Telefone Celular             |               | Telefo  | one Fixo                            |                  |
| Código Pais + Número (Ape    | nas Digitos)  | Cóc     | ligo País + Número (Apenas Digitos) |                  |
| < Voltar                     |               |         |                                     | Prosseguir 🗲     |

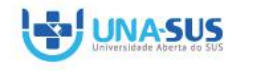

h-h

FIOCRUZ

Secretaria de Gestão do Trabalho e da Educação na Saúde

Ministério da **Saúde** 

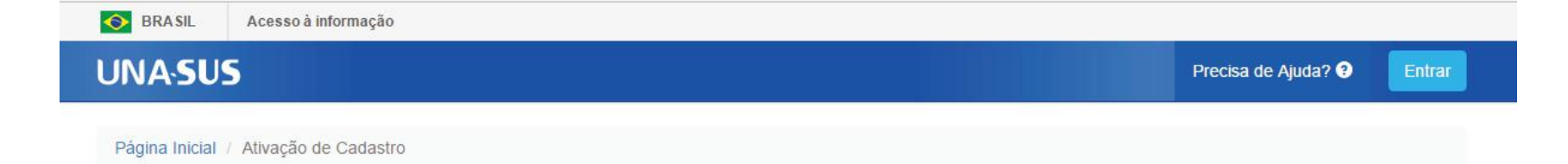

# Ativação de Cadastro

Falta pouco para ativar o seu cadastro. Para isso, siga o passo a passo abaixo.

| Início                      | Passo 2       | Passo 3 | Passo 4                  | Conclusão            |
|-----------------------------|---------------|---------|--------------------------|----------------------|
| •                           |               |         |                          |                      |
| Aceite de Termos            | Identificação | Contato | Escolaridade e Profissão | Cadastro Ativado     |
| Escolaridade e Profissão    |               |         |                          |                      |
| Profissão                   |               |         |                          |                      |
| Selecione uma opção         |               |         |                          | ۲                    |
| Ocupação                    |               |         |                          |                      |
| Digite para buscar a ocupaç | ăo            |         |                          |                      |
| * Nível de Escolaridade     |               |         |                          |                      |
| Selecione uma opção         |               |         |                          | •                    |
| Principal Curso de Graduaç  | ão ou Técnico |         | Ano de Conclu            | são                  |
| Outro Curso de Graduação    | ou Técnico    |         | Ano de Conclu            | são                  |
|                             |               |         |                          |                      |
| < Voltar                    |               |         |                          | Finalizar Cadastro 🔰 |

\*Não esqueça de conferir os seus dados antes de finalizar o cadastro.

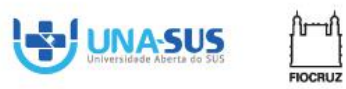

Ministério da Saúde

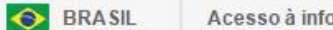

### Acesso à informação

# UNA-SUS

Finalizar 🗹

Página Inicial / Ativação de Cadastro Após a finalização, você tem a confirmação do seu cadastro. Ativação de Cadastro Falta pouco para ativar o seu cadastro. Para isso, siga o passo a passo abaixo. Passo 2 Conclusão Início Passo 3 Passo 4 Aceite de Termos Identificação Contato Escolaridade e Profissão Cadastro Ativado Cadastro Ativado Com Sucessol

Parabéns, o seu cadastro no Acesso UNA-SUS foi concluído e ativado com sucesso!

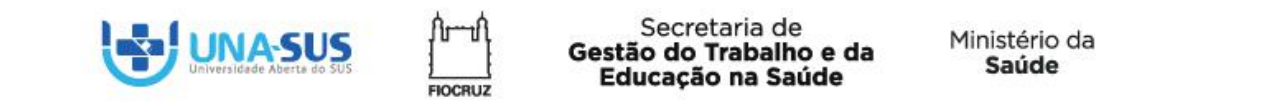

D Unasus

 $\leftarrow \rightarrow$ 

# moodle2.ufma.unasus.gov.br

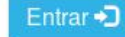

Em seguida, você

deverá acessar o

ambiente virtual da

**UNA-SUS/UFMA** e

# Cursos autoinstrucionais da UNA-SUS/UFMA

Aperfeiçoe seus conhecimentos!

# Areas Tematicas

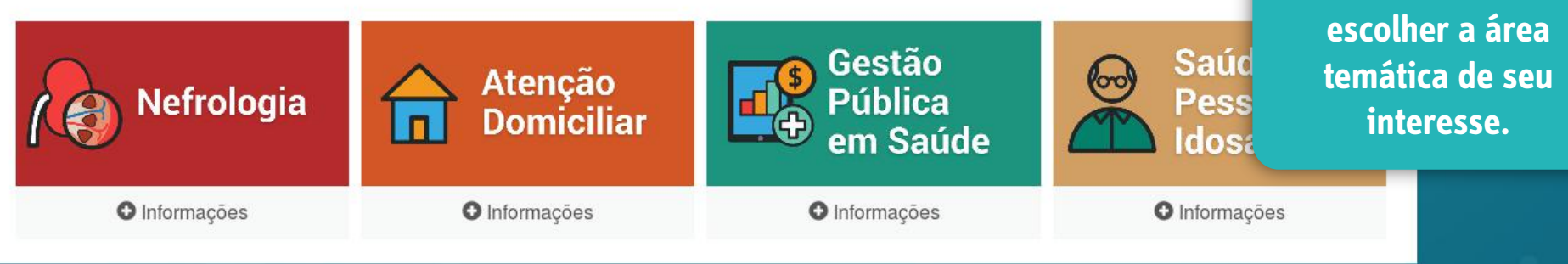

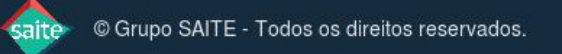

Você ainda não se identificou (Acessar)

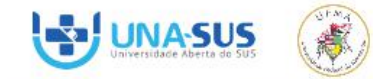

#### Página inicial / Atencao Domiciliar 2016

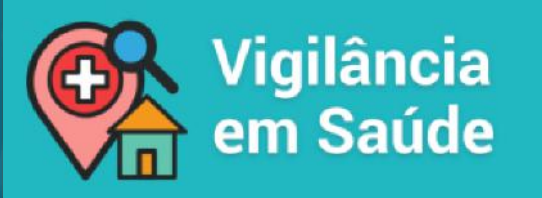

Os cursos autoinstrucionais de Formação em Vigilância em Saúde são direcionados para ações de Saúde promovidas pela Vigilância em Saúde, de acordo com o Ministério da Saúde, abrangendo vigilância epidemiológica; promoção da saúde; vigilância da situação de saúde; vigilância em saúde ambiental; vigilância da saúde do trabalhador e vigilância sanitária.

#### Barra de progresso

0%

## Cursos da área temática

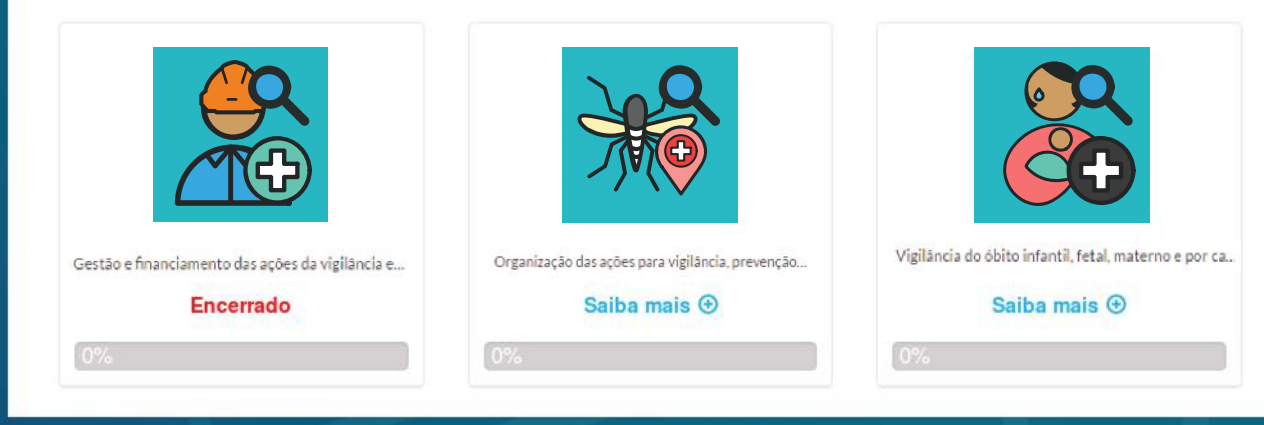

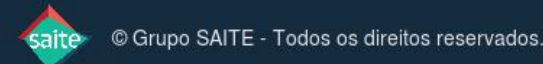

Ao acessar a área

temática escolha um

ou mais cursos de

seu interesse.

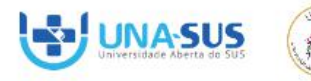

### NAVEGAÇÃO

### Página inicial

- Painel
- Páginas do site
- Curso atual
  - Aedes aegypti
- Meus cursos

ADMINISTRAÇÃO

- Administração do curso
- L Faça a minha inscrição neste curso

# Opções de inscrição

Organização das ações para vigilância, prevenção e controle de doenças transmitidas por Aedes aegypti

Continuar

Curso: Organização das ações para vigilância, prevenção e controle de doenças transmitidas por aedes aegypti

Público-Alvo: Profissionais atuantes no SUS, prioritariamente os vinculados à Vigilância em Saúde, nos âmbitos federal, estadual e municipal, assim como acadêmicos em geral.

**Objetivo:** Discutir as principais ações para o controle de doenças transmitidas por Aedes aegypti nos municípios.

O objetivo deste curso é discutir as principais ações para o controle de doenças transmitidas por Aedes ae clínicos e epidemiológicos das doenças transmitidas por Aedes aegypti; descreve diagnósticos, detalhamento de dengue, febre de chikungunya e da doença aguda pelo vírus Zika; descreve e analisa algumas ações de v transmitidas por Aedes aegypti.

Após a escolha do curso, clique em continuar para efetivar sua matrícula.

Para sua inscrição ser efetivada você precisa ser profissional atuante no SUS, prioritariamente vinculado à municipal, assim como acadômico da área de saúde.

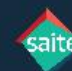

You are logged in as Leonie Becker (Log out)

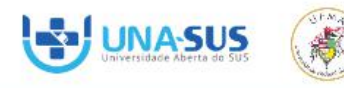

Cronograma 🕱

Arquivos

Mural de Avisos 👄

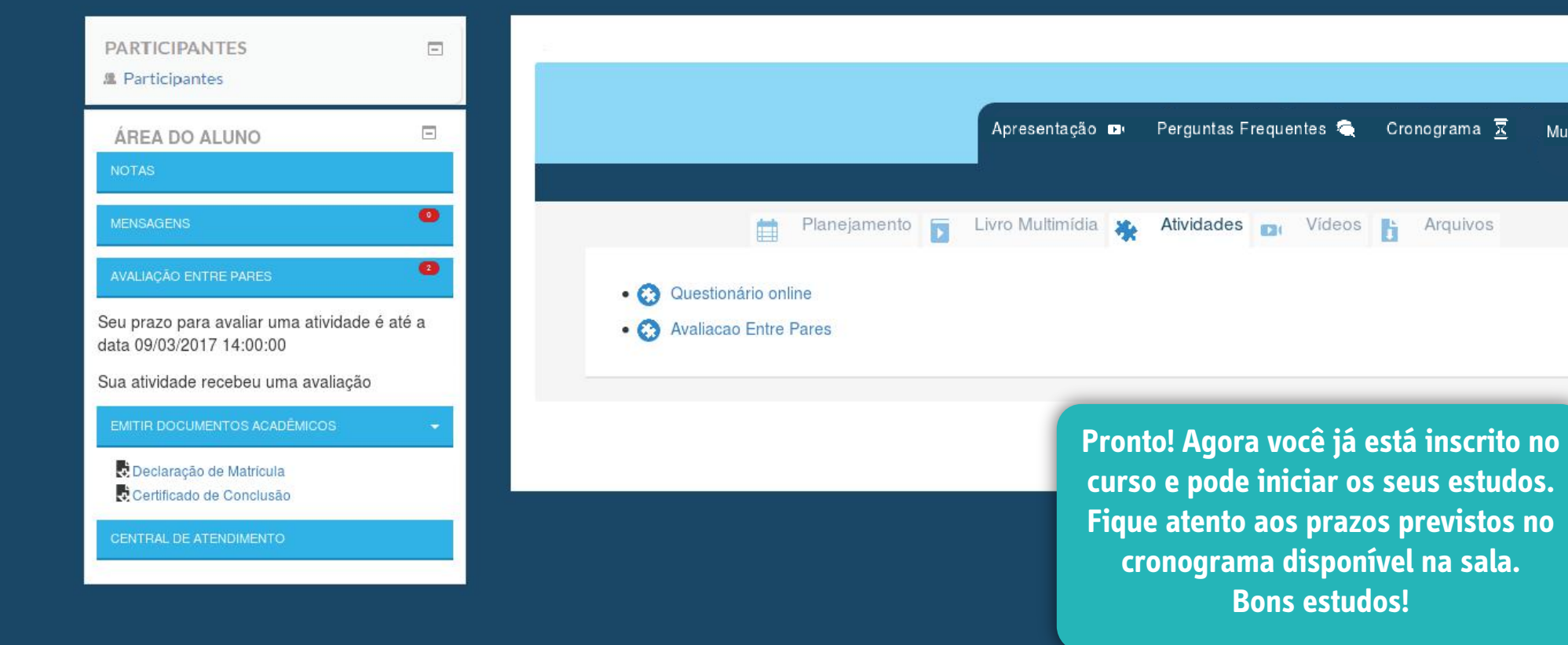

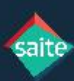